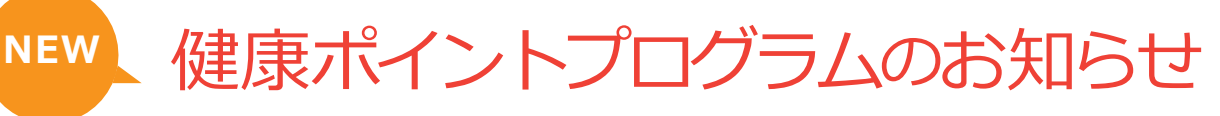

1

## ベネアカウント登録方法

※すでにベネアカウントをお持ちの方は裏面の2へお進みください。

ご所属団体の健康ポイントご担当者様から周知される団体ID、認証キー1・2を、初回ログイン画面で入力

## 以下にログインし、ベネアカウントを登録してください。

URL https://beac.benefit-one.inc/bo/bpf/auth/firstlogin/web/login?bo\_service\_code=hp

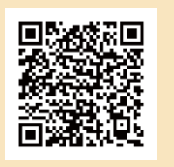

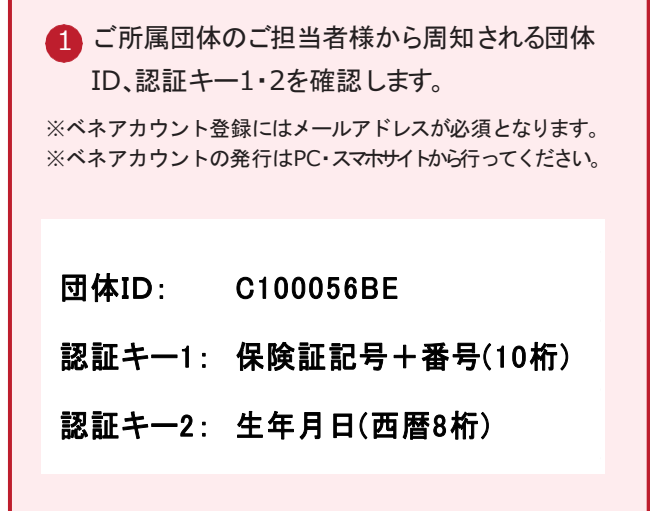

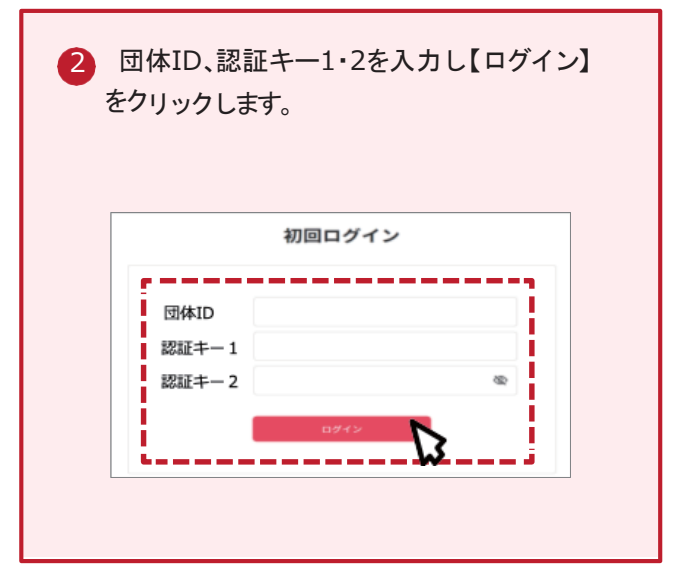

3 ベネアカウント新規登録画面に遷移します。 今後IDとして使用したいメールアドレスIDとパ スワードを入力して【新規登録】をクリックし ます。規約へ同意し、ベネアカウントの仮登 録が完了します。

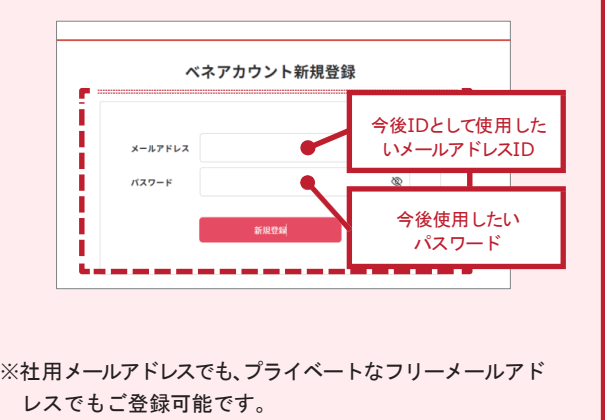

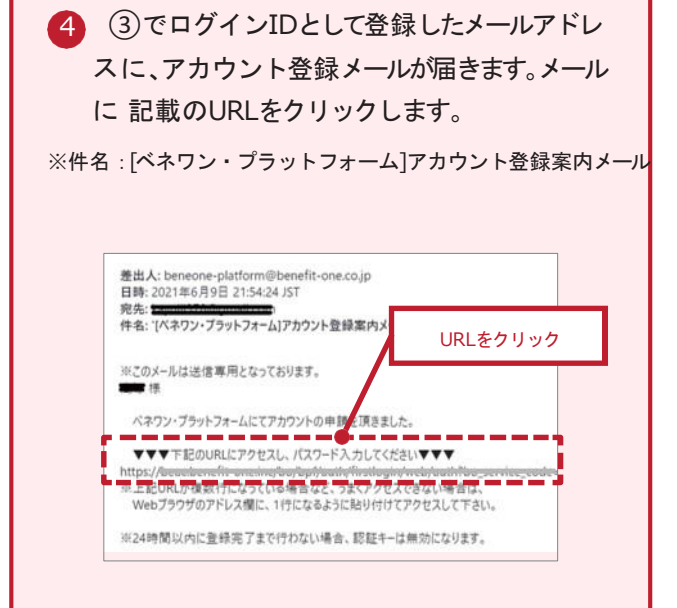

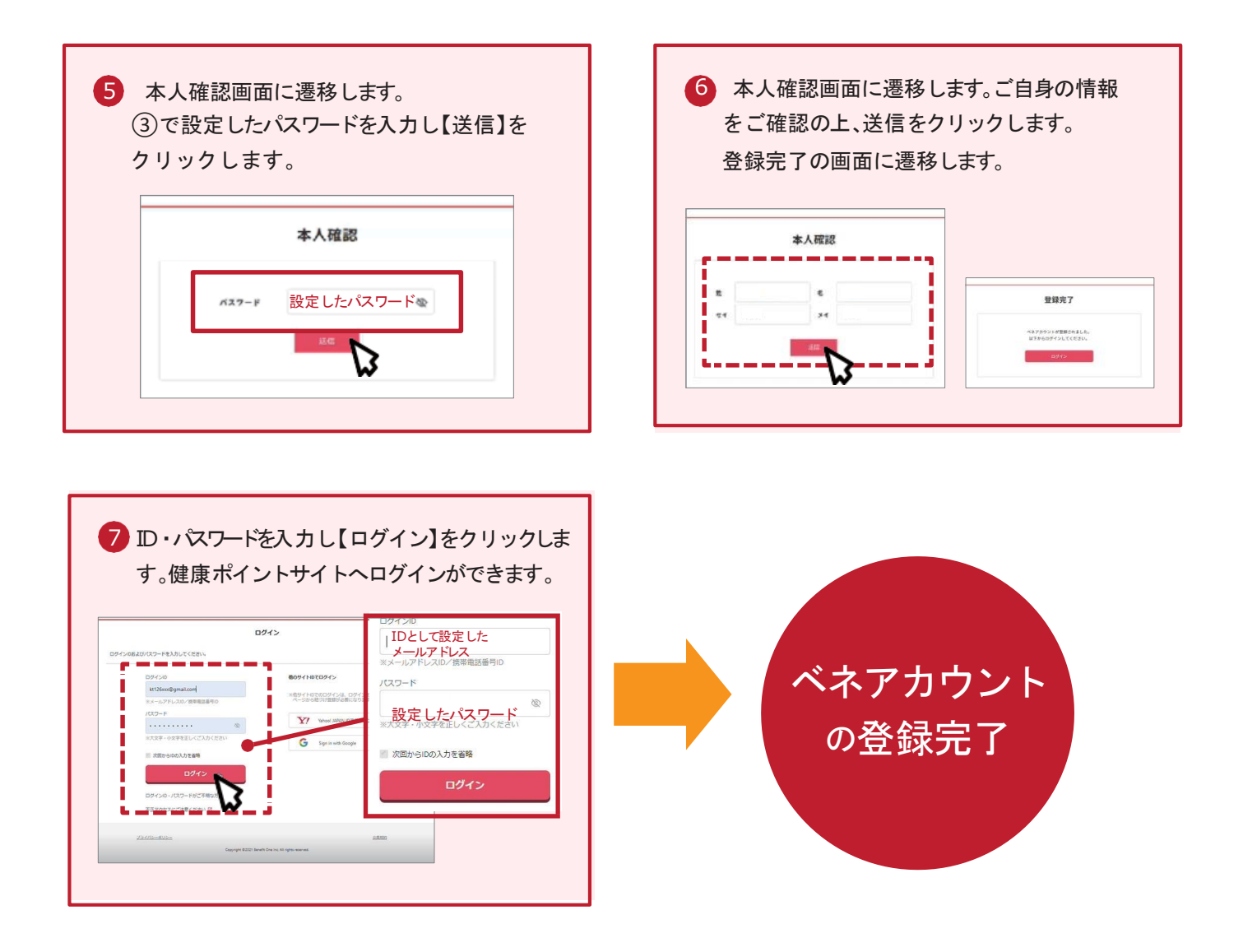

## ベネアカウント登録後のログイン方法

ベネアカウント登録後は、下記URLよりログインをお願いいたします。

URL https://hlpt.benefit-one.inc/

2

## アプリケーションがリニューアルします

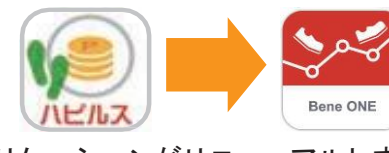

アプリケーションがリニューアルします 「ベネワン健康アプリ」を検索し、専用アプリ(無料) をダウンロードをお願いします。

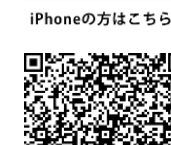

App Store

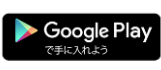

Androidの方はこちら

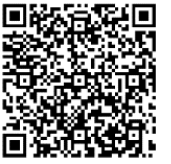

サイトの利用方法・商品交換について